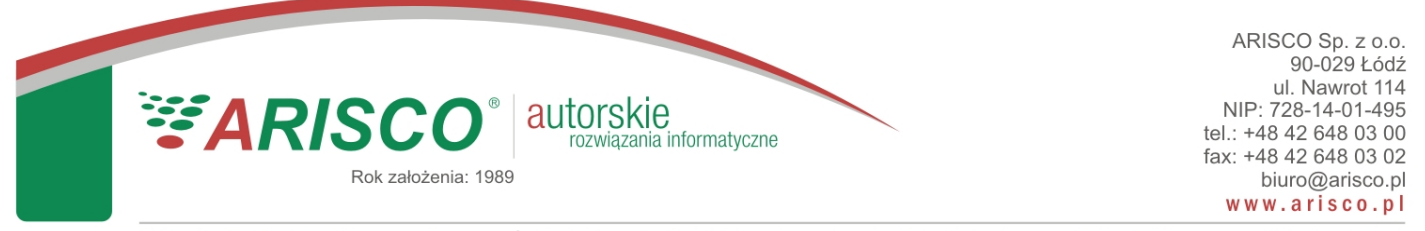

KRS: 0000188214 Sąd Rejonowy dla Łodzi-Śródmieścia w Łodzi, XX Wydział Krajowego Rejestru Sądowego. Kapitał zakładowy: 50.000 zł, wpłacony.

## Przygotowanie automatycznego zgłoszenia do Działu Pomocy Technicznej.

W celu przygotowania automatycznego zgłoszenia do Działu Pomocy Technicznej należy uruchomić aplikację **ARISCO**, a następnie przejść do opcji pokazanej poniżej:

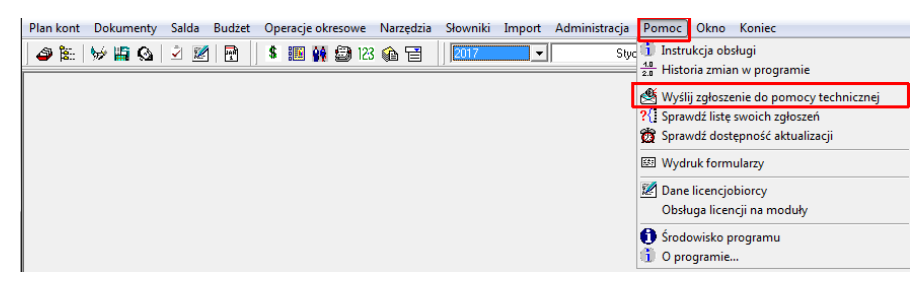

W nowym oknie wyświetli się informacja o otwarciu przeglądarki internetowej z przygotowanym, wstępnie wypełnionym formularzem zgłoszenia:

| Zgłoszenie do Pomocy Technicznej |   |                                                                                                    |  |  |  |  |
|----------------------------------|---|----------------------------------------------------------------------------------------------------|--|--|--|--|
|                                  | i | Po wybraniu przycisku "Zgłoś" w domyślnej przeglądarce internetowej zostanie otwarta strona z formularzem umożliwiającym wprowadzenie szczegółowych informacji dotyczących<br>zapytania do Pomocy Technicznej. |  |  |  |  |
| l                                |   | Zgłoś Anuluj                                                                                                    |  |  |  |  |

Należy nacisnąć przycisk "Zgłoś" i poczekać chwilę na otwarcie przeglądarki internetowej. Zwykle operacja ta następuje automatycznie:

| je Lącze         | jO2AMOXTT44xO44MYj4kkCTO0AO2MMJCACC22kMJ2TY00AYAMO |       |                                                 | jest aktywne do:                 | 2017-08-23 19:35:42 |
|------------------|----------------------------------------------------|-------|-------------------------------------------------|----------------------------------|---------------------|
| Program          | G0_C                                               | GO_OD | Nazwa Klienta:<br>Adres Klienta:<br>Użytkownik: | ARIS                             | CO Sp. z o.o.       |
| Numer Klienta:   | 200100                                             | 0000  |                                                 | 90-029 Lödž Nawrot 114<br>SYSDBA |                     |
| Demo:            | NIE                                                |       |                                                 |                                  |                     |
| Wersja Programu: | 5.6.4.813                                          |       | Firebird:                                       | WI-V2.5.6.27020 Firebird 2.5     |                     |
| Temat            | max. 250 znaków                                    |       |                                                 |                                  |                     |
| Szczegóły        | max. 1200 znaków                                   |       |                                                 |                                  |                     |
| Email            | Email                                              |       |                                                 |                                  |                     |
| Telefon          | Telefon                                            |       |                                                 |                                  |                     |
| Zołaszający      | Imie i Nazwisko                                    |       |                                                 |                                  |                     |

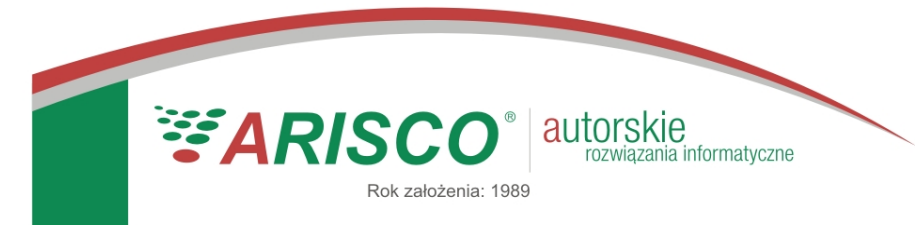

KRS: 0000188214 Sąd Rejonowy dla Łodzi-Śródmieścia w Łodzi, XX Wydział Krajowego Rejestru Sądowego. Kapitał zakładowy: 50.000 zł, wpłacony.

W formularzu **automatycznie** wypełniają się wszystkie szczegóły techniczne, dotyczące aplikacji **ARISCO**. Jak widać, przekazanie tych informacji nie wymaga żadnej wiedzy technicznej od strony użytkownika.

Prosimy o jak najdokładniejsze opisanie swojego problemu, korzystając z pól "Temat" i "Szczegóły". W celu umożliwienia kontaktu zwrotnego, niezbędne jest również podanie danych kontaktowych: adresu e-mail, numeru telefonu oraz imienia i nazwiska zgłaszającego.

Bardzo prosimy o nie łączenie tematów – to znaczy, w ramach jednego zgłoszenia należy opisać jeden problem. Dzięki temu szybciej będziemy w stanie odpowiedzieć na Państwa zgłoszenie (każdym problemem z osobna może się zająć inny specjalista, nawet w obrębie tego samego programu).

Operację wprowadzania zgłoszenia należy zakończyć, naciskając przycisk "Zapisz zgłoszenie". Po jego naciśnięciu, pokaże się następujące okno informacyjne:

NOWE ZGŁOSZENIE DO POMOCY TECHNICZNEJ [ACS] [WERSJA BETA]

| DZIĘKUJEMY.<br>ZGŁOSZENIE ZOSTAŁO POMYŚLNIE DODANE I PRZEKAZANE DO DZIAŁU POMOCY TECHNICZNEJ.                                                                                                    |
|----------------------------------------------------------------------------------------------------|
| NUMER PAŃSTWA ZGŁOSZENIA TO: A/06745/17                                                                                                    |
| Ze względów technicznych automatyczne mailowe potwierdzenie przyjęcia zgłoszenia jest chwilowo nieaktywne. W celu przesłania potwierdzenia na<br>wskazany w zgłoszeniu adres mailowy, prosimy użyć przycisku poniżej.                                                                    |
| Wyślij potwierdzenie ręcznie                                                                                                    |
| W przypadku kontaktu z Działem Pomocy Technicznej (mailowego lub telefonicznego) <b>PROSIMY O KAŻDORAZOWE POWOŁANIE SIĘ NA POWYŻSZY</b><br>NUMER ZGŁOSZENIA.<br>Prosimy czekać na odpowiedź na wskazany w zgłoszeniu adres e-mail lub inny kontakt pracownika Działu Pomocy Technicznej. |
| ZAMKNIJ I PRZEJDŹ NA ARISCO.PL                                                                                                    |

ARISCO Sp. z o.o. Biuro: Al. Kościuszki 134 90-451 Łódź Tel: (42) 648 03 00 biuro@arisco.pl © 2017

Jak widać, otrzymują Państwo automatycznie informację o **numerze zgłoszenia** (na który należy się powoływać w przypadku dalszego kontaktu z Działem Pomocy Technicznej) oraz **możliwość** 

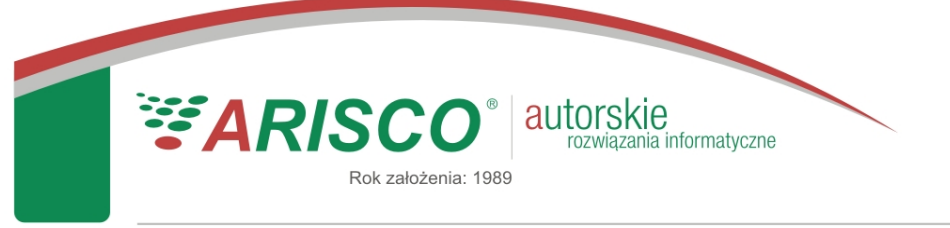

KRS: 0000188214 Sąd Rejonowy dla Łodzi-Śródmieścia w Łodzi, XX Wydział Krajowego Rejestru Sądowego. Kapitał zakładowy: 50.000 zł, wpłacony.

wysłania kopii zgłoszenia na własny adres mailowy, wskazany w tymże zgłoszeniu (w tym celu należy nacisnąć przycisk "Wyślij potwierdzenie ręcznie").

Proces wprowadzania zgłoszenia został zakończony. Można zamknąć przeglądarkę (lub kartę przeglądarki).

Po zamknięciu przeglądarki i powrocie do widoku aplikacji ARISCO pokaże się Państwu dodatkowe okno informacyjne.

| Zgłoszer | nie do Pomocy Technicznej                                                                                                    |  |  |  |  |
|----------|----------------------------------------------------------------------------------------------------|--|--|--|--|
|          | Do domyślnej przeglądarki internetowej został przesłany link otwierający formularz zgłoszenia. Przejdź do okna przeglądarki i uzupełnij informacje w formularzu, a następnie wróc do programu i zamknij to okno.                                                                |  |  |  |  |
|          | Jeżeli formularz zgłoszenia został już przez Ciebie wypełniony, zamknij to okno.                                                                                                    |  |  |  |  |
|          | Jeżeli strona internetowa z formularzem nie otworzyła się prawidłowo, naciśnij przycisk , "Kopiuj adres" i postępuj zgodnie z dalszymi wskazówkami.<br>UWAGA Operacja ta spowoduje nadpisanie zawartości schowka.<br>Link do stronz y formularem wazny jest przet trzy godziny. |  |  |  |  |
|          | Kopiuj adres Zamknij                                                                                                    |  |  |  |  |

W oknie tym opisany jest proces, który przed chwilą Państwo wykonaliście (tj. proces wypełniania formularza) i w przypadku prawidłowego przebiegu procesu przygotowywania zgłoszenia nie ma ono większego znaczenia i należy nacisnąć przycisk "Zamknij".

Okno to przydaje się w sytuacji, gdy po naciśnięciu przycisku "Zgłoś" domyślna przeglądarka internetowa nie otworzy się. Wtedy należy skorzystać z przycisku "Kopiuj adres". Po jego naciśnięciu do pamięci komputera skopiowany zostanie unikalny adres formularza zgłoszeniowego, a użytkownik ma możliwość ręcznego otwarcia przeglądarki internetowej i wklejenia tego linku do paska adresu przeglądarki.